# لوخد ليجست ءاطخأ فاشكتسأ IPCC اهحالصإو: CF\_GENERIC\_UNSPECIFIED\_REJECTION

# المحتويات

<u>المقدمة</u> <u>المتطلبات الأساسية</u> <u>المكونات المستخدمة</u> <u>الاصطلاحات</u> <u>تحديد المشكلة</u> <u>الطريقة الأولى</u> <u>ملوبان</u> موارد أخرى معلومات ذات صلة

### <u>المقدمة</u>

يناقش هذا المستند رسالة الخطأ CF\_GENERIC\_UNSPECIFIED\_REJECTION" التي يقوم إختبار CTI بالإبلاغ عنها عند أستكشاف أخطاء تسجيل دخول الوكيل وإصلاحها في بيئة مركز اتصال IP (IPCC). يركز هذا المستند على مصدر الخطأ والحلول المحتملة.

# <u>المتطلبات الأساسية</u>

#### <u>المتطلبات</u>

توصي Cisco بأن تكون لديك معرفة بالمواضيع التالية:

- إدارة الاتصالات الذكية (ICM) من Cisco
- دمج الاتصال الهاتفي بجهاز الكمبيوتر (CTI)
  - Cisco IPCC •
  - <u>مشاكل تسجيل دخول الوكيل</u>
    - <u>تتبع IPCC</u>
    - <u>كيفية إستخدام إختبار CTI</u>

#### <u>المكونات المستخدمة</u>

تستند المعلومات الواردة في هذا المستند إلى Cisco ICM، الإصدار 4.6.2 والإصدارات الأحدث.

تم إنشاء المعلومات الواردة في هذا المستند من الأجهزة الموجودة في بيئة معملية خاصة. بدأت جميع الأجهزة المُستخدمة في هذا المستند بتكوين ممسوح (افتراضي). إذا كانت شبكتك مباشرة، فتأكد من فهمك للتأثير المحتمل لأي أمر.

#### <u>الاصطلاحات</u>

راجع <u>اصطلاحات تلميحات Cisco التقنية للحصول على مزيد من المعلومات حول اصطلاحات المستندات.</u>

#### <u>تحديد المشكلة</u>

في بيئة Cisco IPCC ICM، يبلغ العملاء عن عدم القدرة على تسجيل الدخول إلى خادم CTI. عندما يستعمل أنت <u>CTI إختبار</u> أن يتحرى المشكلة، هذا خطأ رسالة يظهر:

> CF\_Generic\_Unspecified\_Rejection Or using dumplog utility to dump the JTapi log file, the following error message is identified Address xxxx is not in provider's domain أنت يستطيع استعملت واحد من هذا إثنان طريقة in order to دققت المشكلة:

#### الطريقة الأولى

على بوابة الأجهزة الطرفية (PG) حيث يتواجد خادم CTI، أستخدم الأداة المساعدة **dumplog** لتفريغ ملف سجل JTapi، وتحقق من هذا الخطأ.

**ملاحظة:** تظهر معلومات السجل عبر أسطر متعددة في هذا المستند بسبب قيود المساحة.

c:\icr\<cust\_inst>\PGXY\logfiles\>dumplog /cust <cust\_inst> /node jgw<jtapi\_instance> 15:32:40
PG1A-jgw1 Trace: performAddCallObserver: Provider hit exception in getAddress for address:
5002com.cisco.jtapi.InvalidArgumentExceptionImpl: Address 5002 is not in provider's domain

**ملاحظة:** يمثل الحرف C محرك الأقراص الذي قمت بتثبيت ICM عليه من Cisco. إذا قمت بتثبيت ICM على محرك أقراص آخر في التكوين الخاص بك، فاستخدم حرف محرك الأقراص.

#### أسلوبان

أتمت هذا steps على ال PG حيث ال CTI نادل يقيم:

- 1. أختر **بدء > تشغيل**.يظهر مربع الحوار تشغيل.
  - 2. اكتب **cmd** لفتح موجه أوامر DOS.
- 3. اكتب ctitest في موجه الأمر، واضغط Enter.**ملاحظة:** ارجع إلى <u>إستخدام إختبار CTI لاستكشاف أخطاء</u> <u>تسجيل دخول الوكيل وإصلاحها</u> لإنشاء ملف تعريف الوكيل الذي أبلغ عن الفشل.
  - 4. اکتب **open**.
- 5. محاولة تسجيل الدخول باستخدام كلمة مرور معرف الوكيل وأداة.هنا مثال من الخطأ أن يظهر لتسجيل الدخول 111 1111 /أداة 5002:**ملاحظة:** تظهر المعلومات الواردة في هذا المثال عبر أسطر متعددة بسبب قيود

```
المساحة.
CTITest: open
CTITest: 15:32:30 Trace:
Trace: ... session #1 trying CTI Server on side A 15:32:30
(geolab4pg1a port 44027)
```

# <mark>حل ممکن</mark>

أكمل الخطوات التالية من أجل تسجيل دخول CTI بنجاح في بيئة IPCC:

1. تأكد من أن كل عميل Cisco IPCC يحتوي على سجل هدف جهاز تم تكوينه داخل تكوين ICM. يحتوي سجل هدف الجهاز على حقل تكوين الحزم، كما هو موضح هنا:في هذا التكوين العينة، يكون طول ملحق الوكيل لجميع الوكلاء الذين تم تكوينهم على موقع IPCC هذا هو الخانات الأربعة للمعلمة /dn كما تم تعريفها لجميع أهداف الجهاز. لذلك، يجب أن يقوم العميل بتسجيل الدخول باستخدام معرف عميل مكون من أربعة أرقام.يعد الملحق الخاص بالجهاز العينة هو الخانات الأربع للمعلمة /dn، على معرف عميل مكون من أربعة أرقام.يعد Ocisco ICM ل الملحق الخاص بالجهاز العينة هو الخانات الأربعات المتحدام معرف عميل مكون من أربعة أرقام.

| Enabled                                                   |               | Telephony Server Protocol                                           |           |
|-----------------------------------------------------------|---------------|---------------------------------------------------------------------|-----------|
| eripheral name:<br>eripheral ID:<br>gent Extension Length | ACD 1<br>5000 | <ul> <li>IPCC</li> <li>SoftACD</li> <li>Enterprise agent</li> </ul> | Revision: |
| IPCC Parameters                                           |               | SoftACD Parameters                                                  |           |
| Service                                                   | taclab4cm     | PBX host name:                                                      |           |
| User Id:                                                  | pguser        | PBX host port number:                                               | 0         |
| User Password:                                            | *****         | - Pimlet host name:                                                 |           |
| $\sim$                                                    |               | Pimlet host port number:                                            | 0         |
| Enterprise Agent Para                                     | ameters       | _ Pimlet name:                                                      |           |
| Max Connections:                                          | 100           |                                                                     |           |
| Open timeout:                                             | 10            |                                                                     |           |
| Recovery timeout:                                         | 0             |                                                                     |           |
| Close timeout:                                            | 10            | - OK Cano                                                           | el Help   |

2. تأكد من أن طول ملحق الوكيل (راجع <u>الشكل 1</u>) يساوي عدد الأرقام التي تحاول تسجيل الدخول بها إلى تطبيق

سطح المكتب الوكيل.

- 3. تحقق مما إذا كنت قد انتهيت من تكوين معرف المستخدم وكلمة مرور المستخدم لمستخدم JTAPI في تكوين (راجع قسم معلمات IPCC في <u>الشكل 1</u>). في هذا المثال، معرف المستخدم هو pG دالمع<mark>اد في pguser. ملاحظة:</mark> أدخل نفس معرف المستخدم وكلمة مرور المستخدم ل PG في صفحة الويب الخاصة بمسؤول Cisco CallManager عند إضافة PG كمستخدم جديد.
  - 4. افتح Cisco CallManager.
- 5. تحقق مما إذا كنت قد انتهيت من تكوين معرف المستخدم وكلمة مرور المستخدم لمستخدم JTAPI في Cisco (راجع <u>الشكل 2</u>). يجب أن تتطابق هذه القيم مع معرف المستخدم وكلمة مرور المستخدم التي تم إدخالها في تكوين ICM PIM.**الشكل 2 - معلومات المستخدم**

User Information

|                               |                                                        | Personal Information<br>Back to user list |  |  |
|-------------------------------|--------------------------------------------------------|-------------------------------------------|--|--|
| Pguser's Application Profiles | User : Pguser PGUSER                                   |                                           |  |  |
| oll Device Association        |                                                        |                                           |  |  |
| off Extension Mability        | Status: Please enter any changes for the current user. |                                           |  |  |
| of SoftPhone                  | Update Cancel Changes                                  |                                           |  |  |
|                               | First Name*                                            | Pguser                                    |  |  |
|                               | Last Name*                                             | PGUSER                                    |  |  |
|                               | UserID                                                 | pguser                                    |  |  |
|                               | User Password*                                         | Annak                                     |  |  |
|                               | Confirm Password*                                      | ANARA                                     |  |  |
|                               | PIN*                                                   | Jobiek                                    |  |  |

6. تحقق من الاقتران بين الهاتف ومستخدم JTAPI. إقران **مستخدم (JTAPI User)** بهاتف محدد لإنشاء الاقتران. أكمل الخطوات التالية:انقر على **اقتران الجهاز**. تظهر قائمة الأجهزة المتاحة (راجع <u>الشكل 3</u>).حدد خانة الاختيار **الملحق 5002**.امسح تحديد Primary Ext. في نفس الصف.انقر فوق **تحديث** لإضافة رقم الهاتف إلى قائمة اقتران جهاز المستخدم.**الشكل 3 - معلومات المستخدم** 

| User I                                 | nformation      |                 |                 | Personal Information<br>Back to user list |  |  |  |
|----------------------------------------|-----------------|-----------------|-----------------|-------------------------------------------|--|--|--|
| 5 device(s) controlled at last search. |                 |                 |                 |                                           |  |  |  |
| 5 device(s) selected currently.        |                 |                 |                 |                                           |  |  |  |
| Update                                 | Cancel Changes  |                 |                 |                                           |  |  |  |
| Available Devices                      |                 |                 |                 |                                           |  |  |  |
| Check All on Page Check All in Search  |                 |                 |                 | O No Primary Extension                    |  |  |  |
| Туре                                   | Device Name     | Description     | Primary<br>Ext. | Extension                                 |  |  |  |
| ₩ <sup>10</sup> / <sub>7960</sub>      | SEP000248CCE263 | Pete Desk       | ۲               | 5291                                      |  |  |  |
| M 7960                                 | SEP000248CCE637 | SEP000248CCE637 | •               | 5002                                      |  |  |  |
|                                        | SEP00036840981E | SEP00036840981E | 0               | 5289                                      |  |  |  |

# <u>موارد أخرى</u>

إذا كان العميل لا يزال غير قادر على تسجيل الدخول، وتم التحقق من صحة معرف تسجيل دخول العميل، أكمل الخطوات التالية:

- 1. إظهار <u>تتبع IPCC</u>.
- 2. أعد إنتاج ًفشل تسجيل دخول العامل من خلال <u>إختبار CTI</u>.
- 3. تجميع مقطع نصي لتسجيل الدخول إلى إختبار CTI الذي فشل.
- 4. تجميع ملفات سجل JTapi و PIM و OPC و CtisErver. راجع <u>كيفية إستخدام الأداة المساعدة Dumplog</u> للحصول على مزيد من المعلومات.

أستخدم هذه المعلومات <u>لفتح طلب خدمة</u> (<u>العملاء المسجلون</u> فقط) مع مركز المساعدة التقنية (TAC) من Cisco. إذا لم تكن مستخدما مسجلا، فيرجى الانتقال إلى <u>تسجيل المستخدم</u>، ثم فتح طلب خدمة باستخدام TAC.

#### <u>معلومات ذات صلة</u>

- كيفية إستخدام أداة Dumplog المساعدة
- إستخدام إختبار CTI لاستكشاف أخطاء تسجيل دخول الوكيل وإصلاحها
  - <u>دليل إختبار CTI</u>
  - <u>مستويات التتبع الموصى بها لاستكشاف أخطاء IPCC وإصلاحها</u>
    - الدعم التقني والمستندات Cisco Systems

ةمجرتاا مذه لوح

تمجرت Cisco تايان تايانق تال نم قعومجم مادختساب دنتسمل اذه Cisco تمجرت ملاعل العامي عيمج يف نيم دختسمل لمعد يوتحم ميدقت لقيرشبل و امك ققيقد نوكت نل قيل قمجرت لضفاً نأ قظعالم يجرُي .قصاخل امهتغلب Cisco ياخت .فرتحم مجرتم اممدقي يتل القيفارت عال قمجرت اعم ل احل اوه يل إ أم اد عوجرل اب يصوُتو تامجرت الاذة ققد نع اهتي لوئسم Systems الما يا إ أم الا عنه يل الان الانتيام الال الانتيال الانت الما